### ПОСЛЕДОВАТЕЛЬНОСТЬ ДЕЙСТВИЙ ПРИ ПОЛУЧЕНИИ КОНСТРУКТОРСКОЙ ДОКУМЕНТАЦИИ НА ОСНОВАНИИ ТРЕХМЕРНОЙ ТВЕРДОТЕЛЬНОЙ МОДЕЛИ

# 4.1. РАБОТА С ПРОСТРАНСТВОМ ЛИСТА ПРИ ТРЕХМЕРНОМ МОДЕЛИРОВАНИИ.

Данный вопрос подробно рассмотрен в методических указаниях темы №1,2,3

## Алгоритм компоновки рабочего чертежа детали в пространстве листа при трехмерном моделировании

1. Формирование геометрической модели на вкладке Модель в пространстве модели.

2. Подготовка к переходу в пространство листа

- сделать невидимыми вспомогательные слои (если они есть);
- выключить видимую сетку;
- включить режим отображения линий с весами;
- сделать текущим видовой экран с видом сверху.

3. Создание компоновочного листа с ортогональными видами и разрезами

- перейти в компоновочный лист щелчком по соответствующей вкладке;
- выбрать формат листа, произвести настройки параметров листа и печати (парамлист);
- удалить автоматически появившийся видовой экран;
- создать и сделать текущим слой Штамп для вставки и заполнения основной надписи;
- вызвать из внешней библиотеки блок с рамкой и штампом соответствующей форматки (вставка);
- сформировать в компоновочном листе видовые экраны с необходимыми ортогональными видами и разрезами (сечениями) командой т-вид (при этом, автоматически будет сформировано по комплекту слоев для каждого видового экрана, а также слой *VPORTS*, в который будут вставлены все эти видовые экраны);
- командой т-рисование сформировать плоские проекции видов и разрезов (сечений) на видовых экранах листа, созданных в предыдущем пункте;

4. Дальнейшие операции с моделью (пространство модели)

- вернуться на вкладку моделирования;
- сделать невидимыми (временно) все автоматически сформированные командой т-вид слои;
- выполнить необходимые сечения и разрезы модели;
- заштриховать плоскости разреза в отдельном слое (например, в слое «Разрез»).

5. Окончательное оформление компоновочного листа (пространство листа);

• включить видимость слоев, сформированных командой т-вид (кроме слоев с невидимыми линиями);

- заморозить для имеющихся видовых экранов слой «Разрез», переключившись в каждом из них в пространство модели;
- при необходимости выровнять изображения в видовых экранах (форматл);
- сформировать в компоновочном листе дополнительный видовой экран с аксонометрической проекцией модели (пространство листа, текущий слой VPORTS): м. Вид/ Видовые экраны/ Новые ВЭ/ Один (ЮЗ изометрия);
- выровнять вид и установить масштаб;
- сформировать плоский профиль аксонометрической проекции с помощью команды т-профиль (м. Рисование/ Моделирование/ Подготовка/ Профиль), переключившись в пространство модели в данном видовом экране;
- сделать невидимыми следующие слои:
  - слой с моделью,
  - сформированные командой т-вид и т-профиль слои с невидимыми линиями (-HID и PH-i),
  - слой с видовыми экранами (VPORTS);
- произвести дополнительные построения (оси, размеры, надписи) в соответствующих слоях;
- заполнить штамп (высота шрифта в соответствии с ГОСТ 2,5 или 3,5 для фамилии и 5 для названия чертежа).

#### 4.2. ПОСЛЕДОВАТЕЛЬНОСТЬ ДЕЙСТВИЙ ПРИ ФОРМИРОВАНИИ 2D ЧЕРТЕЖА В ПРОСТРАНСТВЕ ЛИСТА НА ОСНОВЕ ТВЕРДОТЕЛЬНОЙ МОДЕЛИ.

#### Рекомендуемый алгоритм

| 1.Создание рабочей среды                                    |
|-------------------------------------------------------------|
| 2.Создание модели                                           |
| 3.Оформление чертежа в пространстве листа                   |
| 3.1.Подготовка к переходу в пространство листа              |
| 3.2.Создание компоновочного листа с ортогональными видами и |
| разрезами                                                   |
| 3.4.Создание на листе профиля аксонометрии                  |
| 3.5.Окончательное оформление компоновочного листа           |

## ФОРМИРОВАНИЕ ГЕОМЕТРИЧЕСКОЙ МОДЕЛИ В ПРОСТРАНСТВЕ МОДЕЛИ.

Создание рабочей среды.

Назначить границы чертежа с координатами левого нижнего угла 0,0 и правого верхнего 420,297.

Задать интервал сетки = 10 и включить ее

Показать все поле чертежа.

Зафиксировать объектные привязки: конточка, середина, центр

Включить режимы полярного отслеживания и объектного отслеживания

Назначить количество линий контура криволинейных поверхностей =12

(команда **ISOLINES**)

Создать слой МОДЕЛЬ (красного цвета)

Разделить экран на видовые окна и установить точки зрения: вид спереди, вид сверху и ЮЗ изометрия:

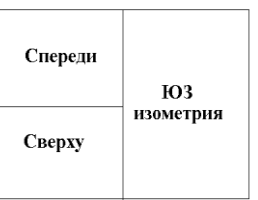

Создание нескольких видовых экранов в пространстве модели.

 Деление текущего видового экрана на три части: выбрать на ленте вкладку "Вид" > панель "Видовые экраны модели" > раскрывающийся список "Конфигурация видового экрана" > "Три ВЭ: справа".

2 Установить точки зрения: вид спереди, вид сверху и ЮЗ изометрия.

Создание модели.

-Слой МОДЕЛЬ текущий.

-Система координат – МСК

-Создать модель используя твердотельные примитивы -

(Лента/Главная/Моделирование/....)

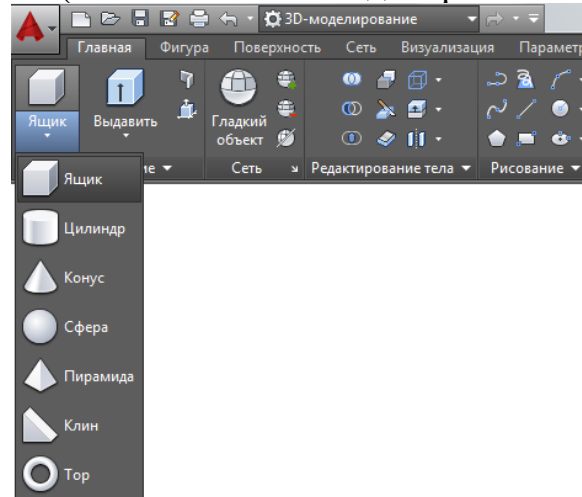

или отрисовать замкнутый плоский контур, а затем приметить команды построить твердотельную деталь при помощи команд «выдавить» и «вращать» Лента/Главная/Моделирование/....)

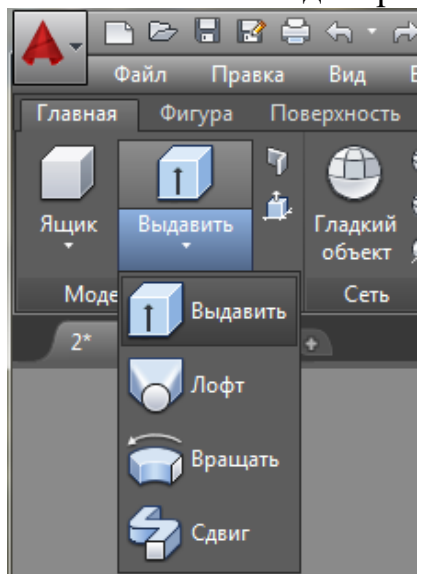

При необходимости применить логические операции (Лента/Главная/Редактирование тела/.....)

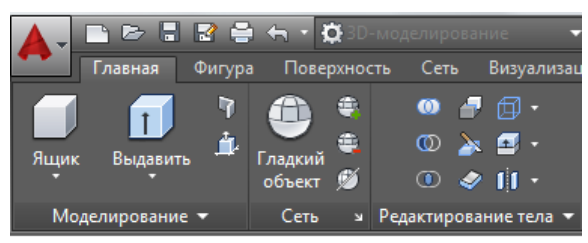

При вычитании AutoCAD вначале предлагает выбрать твердотельные объекты, из которых необходимо вычесть другие объекты.

Подготовка к переходу в пространство листа.

-Создать слой ШТАМП — для размещения в нем рамки с основной надписью. -Создать слой ОСИ — для размещения в нем осей.

-Сделать невидимыми вспомогательные слои (если они есть).

-Отключить сетку.

-Включить отображение линий с весами (толщиной)

### СОЗДАНИЕ КОМПОНОВОЧНОГО ЛИСТА С ОРТОГОНАЛЬНЫМИ ВИДАМИ И РАЗРЕЗАМИ.

| Пере | еход в пространство листа.           |  |
|------|--------------------------------------|--|
| 1    | Перейти в компоновочный лист щелчком |  |
|      | по соответствующей вкладке «Лист1»   |  |
|      | (пространство листа).                |  |
|      | Выделить и удалить автоматически     |  |
|      | появившийся видовой экран            |  |

| 2           | Сформировать компоновочный лист размером 420х297.                                                                                                    |                                                                                                    |  |  |
|-------------|----------------------------------------------------------------------------------------------------|----------------------------------------------------------------------------------------------------|--|--|
|             | Создать и сделать текущим слой Штамп<br>для вставки и заполнения основной<br>надписи.                                                                                            |                                                                                                    |  |  |
|             | Вызвать из внешней библиотеки блок с рамкой и штампом соответствующей форматки.                                                                                                  |                                                                                                    |  |  |
|             |                                                                                                    |                                                                                                    |  |  |
| Фор<br>аксо | Формирование горизонтального, фронтального, профильного и аксонометрического вилов и необхолимых разрезов.                                                                       |                                                                                                    |  |  |
| 1           | Формирование горизонтального вида – ВИ                                                                                                    | Д СВЕРХУ                                                                                                    |  |  |
|             | Лента/Лист/Базовый/Из пространства моде                                                                                                    | сли                                                                                                    |  |  |
|             | - Щелкните на ленте вкладку "Лист" > пане                                                                                                    | ель "Создать вид" ≻                                                                                         |  |  |
|             | раскрывающееся меню "Базовый" » Из п                                                                                                    | ространства модели 🌇.                                                                                       |  |  |
|             | Будет выделено все пространство модели, предварительный просмотр базового вида ВИД СЕРЕДИ).                                                                                      | и возле курсора отобразится<br>(по умолчанию фронтального –                                                 |  |  |
|             | - На панели " <b>Ориентация</b> " контекстной в чертежа" выберите ориентацию базового в                                                                                          | кладки ленты "Создание вида<br>ида "Сверху".                                                                |  |  |
|             | На панели "Представление модели" задай                                                                                                    | те масштаб.                                                                                                 |  |  |
|             | - Щелкните мышью в области рисования, ч<br>для размещения базового вида, и нажмите<br>курсора отобразится образец проекционно<br>клавишу <enter> для завершения создания</enter> | тобы указать местоположение<br>клавишу <enter>. Возле<br/>го вида. Нажмите еще раз<br/>вида сверху.</enter> |  |  |

| 2 | Формирование фронтального вида (ВИД СПЕРЕДИ) с разрезом с                   |
|---|-----------------------------------------------------------------------------|
|   | помощью половинного сечения на основе горизонтального вида (вида            |
|   | сверху).                                                                    |
|   |                                                                             |
|   | Лента/Лист/Создать вид/                                                     |
|   | Сечение/Половинный                                                          |
|   |                                                                             |
|   | -Выберите вкладку "Лист" > панель "Создать вид" > "Сечение" > "             |
|   | Половинный".                                                                |
|   | - Выберите горизонтальный вид, который требуется использовать в             |
|   | качестве родительского.                                                     |
|   | - Щелкните в области чертежа, чтобы указать начальную точку линии           |
|   | сечения.                                                                    |
|   | - Щелкните в области чертежа, чтобы указать конечную точку первого          |
|   | сегмента (следующая точка) линии сечения.                                   |
|   | - Щелкните в области чертежа для указания конечной точки линии              |
|   | сечения.                                                                    |
|   | (Используйте объектные привязки, привязки объектов, "орто"- и полярное      |
|   | отслеживание, чтобы указать местоположение линии сечения.)                  |
|   | - Переместите образен в нужное положение и шелкните мышью, чтобы            |
|   | разместить вил.                                                             |
|   | - Перейлите на вклалку "Созлание сечения" » Панель "Созлать" » "ОК"         |
|   | или нажмите клавищу <enter> для завершения созлания главного вила с</enter> |
|   | paspesom.                                                                   |
| 3 | Формирование профильного вида (ВИЛ СЛЕВА) с разрезом с помощью              |
| - | половинного сечения на основе горизонтального вида (вида сверху).           |
|   |                                                                             |
|   | Лента/Лист/Создать вид/                                                     |
|   | Сечение/Половинный                                                          |
|   |                                                                             |
|   | - Выберите вклалку "Лист" > панель "Созлать вил" > "Сечение" > "            |
|   | Половинный".                                                                |
|   | - Выберите горизонтальный вил. который требуется использовать в             |
|   | качестве ролительского.                                                     |
|   | - Шелкните в области чертежа, чтобы указать начальную точку линии           |
|   | сечения.                                                                    |
|   | - Шелкните в области чертежа. чтобы указать конечную точку первого          |
|   | сегмента (следующая точка) линии сечения.                                   |
|   | - Шелкните в области чертежа лля указания конечной точки линии              |
|   | сечения.                                                                    |
|   | (Используйте объектные привязки, привязки объектов, "орто"- и полярное      |
|   | отслеживание, чтобы указать местоположение линии сечения)                   |
|   | - Переместите образен в нужное положение и шелкните мышью, чтобы            |
|   | разместить вил.                                                             |
|   | - Перейлите на вклалку "Созлание сечения" » Панель "Созлать" » "ОК"         |
|   | riependnite nu bishudiky cosduine ce tenna e finitesib cosduib e OK         |

| -                                                                        |                                                                             |  |  |
|--------------------------------------------------------------------------|-----------------------------------------------------------------------------|--|--|
|                                                                          | или нажмите клавишу <enter> для завершения создания главного вида с</enter> |  |  |
|                                                                          | разрезом.                                                                   |  |  |
|                                                                          | - Для окончательного оформления профильного вида неооходимо :               |  |  |
|                                                                          | -повернуть вид на 90 градусов;                                              |  |  |
|                                                                          | -переместить вид с помощью отслеживания на место.                           |  |  |
|                                                                          |                                                                             |  |  |
|                                                                          |                                                                             |  |  |
|                                                                          |                                                                             |  |  |
|                                                                          |                                                                             |  |  |
|                                                                          |                                                                             |  |  |
|                                                                          |                                                                             |  |  |
|                                                                          |                                                                             |  |  |
|                                                                          |                                                                             |  |  |
| 4                                                                        | Формирование аксонометрического вида с помощью проекционного на             |  |  |
|                                                                          | основе профильного вида.                                                    |  |  |
|                                                                          |                                                                             |  |  |
|                                                                          | Лента/Лист/Создать вид/                                                     |  |  |
|                                                                          | Проекционный                                                                |  |  |
|                                                                          |                                                                             |  |  |
|                                                                          | - Щелкните вкладку "Лист" > панель "Создать вид" > Проекционныи.            |  |  |
|                                                                          | - Щелкните на профильный вид чертежа, который требуется                     |  |  |
|                                                                          | использовать в качестве родительского вида. Возле курсора отобразится       |  |  |
|                                                                          | образец одного из проекционных видов.                                       |  |  |
|                                                                          | - Переместите образец в нужное положение и щелкните мышью, чтобы            |  |  |
|                                                                          | разместить вид.                                                             |  |  |
|                                                                          | - Нажмите клавишу <enter>.</enter>                                          |  |  |
|                                                                          | - Для окончательного оформления аксонометрического вида необходимо          |  |  |
|                                                                          | переместить вид и изменить углы наклона штриховки.                          |  |  |
|                                                                          |                                                                             |  |  |
| Окон                                                                     | чательное оформление компоновочного листа (пространство листа)              |  |  |
|                                                                          |                                                                             |  |  |
| -Сде                                                                     | лать невидимыми слои со скрытыми линиями.                                   |  |  |
| -При                                                                     | необходимости изменить масштабы.                                            |  |  |
| -Про                                                                     | извести дополнительные построения (оси, размеры, надписи) в                 |  |  |
| co                                                                       | ответствующих слоях.                                                        |  |  |
| -Заполнить основную надпись (высота шрифта в соответствии с ГОСТ 2,5 или |                                                                             |  |  |
| 3,                                                                       | 5 для фамилии и 5 для названия чертежа).                                    |  |  |